# **Centre Administration - Déliassage**

Contenu

Plus d'information

• Présentation du déliassage

- Configurer les règles de déliassage
- Création d'une règle de routage
- Activer ou désactiver une règle
- Traçabilité d'une transaction aiguillée
- Pages associées

### Configurer les règles de déliassage

La fonction « Configurer les règles de déliassage » est accessible dans le menu Configuration > Déliassage.

Cette page vous permet de visualiser tous les routages en cours, de rechercher une règle en saisissant le N° de contrat (entrant ou cible) dans la barre de recherche ou encore de créer un nouvelle règle.

| Configuration - Déliassage                 |                               |                           |          |                  |              |                     |                                  |  |
|--------------------------------------------|-------------------------------|---------------------------|----------|------------------|--------------|---------------------|----------------------------------|--|
| Recherche Ex : n° contrat entrant ou cible |                               |                           |          |                  |              | Ac                  |                                  |  |
|                                            | N° contrat entrant Conditions |                           | Priorité | N° contrat cible | Statut       | Modifié le          | Modifié par                      |  |
|                                            | VAD                           | Routage par pays effectué | 1        | VADCB            | $\checkmark$ | 14/01/2022 11:39:57 | maha.elkourdi@monext.net         |  |
|                                            | VAD                           | AD Montant > 100          |          | 3DSV2            | $\checkmark$ | 14/01/2022 11:56:17 | maha.elkourdi@monext.net         |  |
| Total : 2 résultats                        |                               |                           |          |                  |              |                     | Éléments par page 10 1 - 2 sur 2 |  |
|                                            |                               |                           |          |                  |              |                     |                                  |  |
|                                            |                               |                           |          |                  |              |                     |                                  |  |

En cliquant sur une règle, vous avez le détail qui s'affiche.

| Configuration de la règle<br>N° contra entret *<br>VAD | 1º contrat clube -<br>SDSV2 | v 2 |
|--------------------------------------------------------|-----------------------------|-----|
| Conditions de routage                                  |                             |     |
| C Montant supériour à<br>Montant -<br>100              |                             |     |
| Le numéro de carte est compris dans la plage           |                             |     |
| La marque de la carte utilisée est                     |                             |     |
| La carte est émise par la/les banque(s)                |                             |     |
| La carte provient du/des pays                          |                             |     |
|                                                        | Sauvegarder >               |     |

### Création d'une règle de routage

Vous pouvez éventuellement créer des nouvelles règles de déliassage.

Voici les étapes à suivre :

- 1. Cliquez sur le menu Actions > Créer
- 2. Vous obtenez la page suivante :

| Configuration - Défassage                    |                                  |             |              |  |
|----------------------------------------------|----------------------------------|-------------|--------------|--|
| Configuration de la règle                    |                                  |             |              |  |
| N° contrat entrant *                         | ✓ N <sup>*</sup> contrat cible * |             | ♥ Priorité * |  |
| Conditions de routage                        |                                  |             |              |  |
| Montant supérieur à                          |                                  |             |              |  |
| Le numéro de carte est compris dans la plage |                                  |             |              |  |
| La marque de la carte utilisée est           |                                  |             |              |  |
| La carte est émise par la/les banque(s)      |                                  |             |              |  |
| La carte provient du/des pays                |                                  |             |              |  |
|                                              |                                  | Sauvegarder |              |  |

3. Renseignez les informations liées à la Configuration de la règle, tous les champs sont obligatoires :

- N° contrat entrant : indique le numéro de contrat sur lequel porte la règle de routage ;
- N° contrat cible : indique le numéro de contrat cible sur lequel les transactions sont routées ;
- Priorité : indique la priorité dans l'exécution des règles.

#### (i) Remarques :

- Les contrats entrants et cibles doivent impérativement être de même de type de moyen de paiement. Monext Online ne permet
  pas de passer d'un contrat de Maestro à Visa, ou de Visa à Paypal.
- La priorité permet de créer différentes règles et de les prioriser. La première règle exécutée sera celle dont le numéro de priorité est le plus élevé : 10 puis 9 puis 8...

4. Renseignez les critères liées aux Conditions de routage, au moins une condition doit être cochée :

• Montant supérieur à : indique un montant en euro. La transaction ayant un montant supérieur au montant indiqué sera renvoyé sur le contrat cible.

| Montant supérieur à |  |
|---------------------|--|
| Montant *           |  |

 Numéro de la carte bancaire est compris dans la plage de bin : indique un intervalle. Les numéros indiqués seront complétés par des 0 (début) et des 9 (fin). Si le numéro de la carte de la transaction est compris dans la fourchette indiquée, alors la transaction sera routée sur le contrat cible.

| Le numéro de carte est compris dans la plage |       |
|----------------------------------------------|-------|
| Début *                                      | Fin 1 |
|                                              |       |

• La marque de la carte utilisée : pour la marque sélectionnée de la carte alors la transaction sera routée sur le contrat cible.

| ~ | La | marque de la carte utilisée est |
|---|----|---------------------------------|
|   |    | CB<br>VISA<br>MASTERCARD        |

 Carte est émise par la/les banque(s) : indique la/les banque(s) dans le cadre liste de banque. Si la carte de la transaction appartient à l'une des banques sélectionnées, alors la transaction sera routée sur le contrat cible.

Sélectionnez une ou plusieurs banques de la Liste des banques et glissez les dans la section Liste des banques sélectionnées.

| - | La carte est émise par la/les banque(s) | Liste des hansuss sélectionnées       |
|---|-----------------------------------------|---------------------------------------|
|   | Liste des banques                       | Liste des banques selectionnees       |
|   | 20142710 (20142710)                     | BANQUE DELUBAC ET COMPAGNIE (12879)   |
|   | 3 SUISSES (18169)                       | BANQUE DE FRANCE (30001)              |
|   | American Express (99999)                |                                       |
|   | BANCO POPULAR FRANCE2 (41199)           |                                       |
|   | BANQUE AUDI SARADAR (18089)             |                                       |
|   | BANQUE DUPUY DE PARCEVAL (12939)        |                                       |
|   | BANQUE EDEL SNC (13149)                 |                                       |
|   | BANQUE MARTIN MAUREL (13369)            |                                       |
|   | RANOLE NATIONALE DE DADIS (20004)       |                                       |
|   | Tout sélectionner Tout désélectionner   | Tout sélectionner Tout désélectionner |
|   |                                         |                                       |

• Carte provient de l'un ou des pays : indique le(s) pays dans le cadre liste des pays. Si la carte de la transaction appartient à l'un des pays sélectionnés, alors la transaction sera routée sur le contrat cible.

Sélectionnez un ou plusieurs pays de la Liste des pays et glissez les dans la section Liste des pays sélectionnés.

| La carte provient du/des pays<br>Liste des pays |  |                   |                     | Liste des pays sélectionnés |
|-------------------------------------------------|--|-------------------|---------------------|-----------------------------|
| Indonésie                                       |  | Canada            |                     |                             |
| Irak                                            |  | Géorgie           |                     |                             |
| Iran                                            |  | Irlande           |                     |                             |
| Islande                                         |  |                   |                     |                             |
| Israël                                          |  |                   |                     |                             |
| Italie                                          |  |                   |                     |                             |
| Jamaique                                        |  |                   |                     |                             |
| Japon                                           |  |                   |                     |                             |
| lappar.                                         |  |                   |                     |                             |
| Tout sélectionner Tout désélectionner           |  | Tout sélectionner | Tout désélectionner |                             |

#### Remarques :

- Les règles configurées par le module anti-fraude seront réalisées après la procédure de déliassage.
- Il est possible de filtrer la règle par pays. Cette condition doit permettre de router une transaction en fonction du pays de la carte du porteur.

Par exemple, cela permet au commerçant de router les transactions des cartes françaises vers un contrat, les cartes étrangères zone euro vers un second contrat et les cartes étrangères hors zone euro vers un troisième contrat.

### Activer ou désactiver une règle

Vous pouvez activer ou désactiver une ou plusieurs règles. Vous avez deux options :

#### Option 1 :

Cliquer sur Activer ou Désactiver devant chaque règle.

#### Option 2 (par lot) :

- 1. Cochez une ou plusieurs règles ;
- 2. Allez dans Actions ;
- 3. Sélectionnez l'action souhaitée : Activer ou Désactiver.

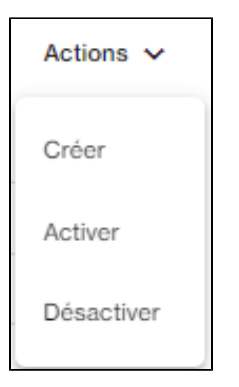

## Traçabilité d'une transaction aiguillée

Dans le détail d'une transaction, la section « Suivi des règles de routage» permet de suivre le routage de la transaction. Il permet de fournir une traçabilité de la transaction au commerçant.

~

#### Suivi des règles de routage

| Routage réalisé              | Oui                |
|------------------------------|--------------------|
| Routage par montant effectué | Montant > 100,00 € |
| Contrat VAD initial          | FR_SRP_CB_CE_3DS   |
| Routage vers le contrat      | FR_SRP_CB_CE_3DS2  |
|                              |                    |

# Pages associées

Centre Administration - Offres commerciales